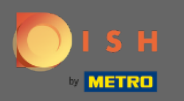

(i)

Acum vă aflați în Panoul de administrare în secțiunea Rapoarte . Aici puteți vizualiza o gamă largă de rapoarte despre rezervări și oaspeți.

| <b>DISH</b> RESERVATION                                |                                                     |         |     |       |      |         |        |           |           |           |           |       |            |           |         |   | Liebe Gäst | te, Wir rei | novieren fü  | ir Sie.   | মুদ<br>মুদ | •       |
|--------------------------------------------------------|-----------------------------------------------------|---------|-----|-------|------|---------|--------|-----------|-----------|-----------|-----------|-------|------------|-----------|---------|---|------------|-------------|--------------|-----------|------------|---------|
| E Reservations                                         | Dash                                                | ooard   |     |       |      |         |        |           |           |           | Ins       | ights |            |           |         |   |            |             |              |           |            |         |
| <b>Ÿ1</b> Menu                                         |                                                     |         |     |       |      |         |        |           |           |           |           | _     |            | _         |         |   |            |             |              |           |            |         |
| 🐣 Guests                                               | Summary                                             |         |     |       |      |         |        |           |           |           |           | F     | Reservatio | ns G      | uests   |   |            |             |              |           |            |         |
| eedback                                                |                                                     | Jan     | Feb | Mar A | pr N | /lay Ju | ın Jul | Aug       | Sep       | Oct       | Nov       | Dec   |            |           |         |   |            |             |              |           |            |         |
| 🗠 Reports                                              | 201                                                 | 8       |     |       |      | 2       | 0 42   | 29        | 71        | 86        | 81        | 140   |            |           |         |   |            |             |              |           |            |         |
| 🌣 Settings 🗕                                           | 201                                                 | 9 82    | 122 | 112 1 | 01 1 | 113 7   | 3 89   | 64        | 125       | 139       | 153       | 165   |            |           |         |   |            |             |              |           |            |         |
| ⑦ Help                                                 | 202                                                 | 0 101   | 103 | 38    | 2    | 9 3     | 36     | 0         | 0         | 0         | 0         | 0     |            |           |         |   |            |             |              |           |            |         |
|                                                        |                                                     |         |     |       |      |         |        | FE\       | VER RE    | SERVAT    | IONS      |       | м          | ORE RESER | VATIONS |   |            |             |              |           |            |         |
|                                                        | Average Rating                                      |         |     |       |      |         | Best   | perform   | nance     |           |           |       |            |           |         |   |            |             |              |           |            |         |
|                                                        | Food & Drinks: <b>4.6 </b>                          |         |     |       |      |         | D      | ece       | mt        | ber       | 31.       | 2018  | 8          |           |         |   |            |             |              |           |            |         |
|                                                        | service: 4.5 <b></b>                                |         |     |       |      |         | 24 re  | eservatio | ons, 79 g | uests     | 01,       |       | 0          |           |         |   |            |             |              |           |            |         |
|                                                        |                                                     |         |     |       |      |         |        |           |           |           |           |       |            |           |         |   |            |             |              |           |            |         |
|                                                        | Guest Opinion                                       |         |     |       |      |         | No S   | how Ra    | te        |           |           |       |            |           |         |   |            |             |              |           |            |         |
|                                                        | Value for Money: 100.0%                             | -       |     |       |      |         | 09     | % 4       | from      | n 0% in t | he last r | nonth |            |           |         |   |            |             |              |           |            |         |
|                                                        | Would Recommend: 100.09                             | 6 🖒     |     |       |      |         |        |           |           |           |           |       |            |           |         |   |            |             |              |           |            |         |
| Too many guests in house?<br>Pause online reservations | Designed by Hospitality Digital GmbH. All rights re | served. |     |       |      |         |        |           |           |           |           |       |            |           |         | - |            | FAQ         | Terms of use | e   Impri | nt   Data  | Privacy |

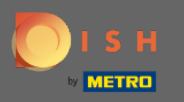

Faceți clic pe rezervări pentru a vedea un rezumat al câte rezervări ați primit în anii pe lună. Vor fi afişate, de asemenea, evaluarea medie, cea mai bună performanță, opinia oaspeților și rata de neprezentare.

| <b>DISH</b> RESERVATION                                |                                                    |          |     |     |     |     |     |         |          |          |           |         |         |             |           |        | Lie | be Gäst | te, Wir r | enovierei | n für Sie. | <u> 4</u><br>4<br>4<br>4<br>4<br>4<br>4<br>4<br>4<br>4<br>4<br>4<br>4<br>4<br>4<br>4<br>4<br>4<br>4 | •          |
|--------------------------------------------------------|----------------------------------------------------|----------|-----|-----|-----|-----|-----|---------|----------|----------|-----------|---------|---------|-------------|-----------|--------|-----|---------|-----------|-----------|------------|----------------------------------------------------------------------------------------------------|------------|
| E Reservations                                         | Dash                                               | board    |     |     |     |     |     |         |          |          |           | In      | nsights |             |           |        |     |         |           |           |            |                                                                                                    |            |
| <b>۳1</b> Menu                                         |                                                    |          |     |     |     |     |     |         |          |          |           |         |         |             |           |        |     |         |           |           |            |                                                                                                    |            |
| 🐣 Guests                                               | Summary                                            |          |     |     |     |     |     |         |          |          |           |         | Re      | eservations | Gu        | ests   |     |         |           |           |            |                                                                                                    |            |
| e Feedback                                             |                                                    | Jan      | Feb | Mar | Apr | May | Jun | Jul     | Aug      | Sep      | Oct       | Nov     | Dec     |             |           |        |     |         |           |           |            |                                                                                                    |            |
| 🗠 Reports                                              | 20                                                 | 8        |     |     |     |     | 20  | 42      | 29       | 71       | 86        | 81      | 140     |             |           |        |     |         |           |           |            |                                                                                                    |            |
| 🔹 Settings 👻                                           | 20                                                 | 19 82    | 122 | 112 | 101 | 113 | 73  | 89      | 64       | 125      | 139       | 153     | 165     |             |           |        |     |         |           |           |            |                                                                                                    |            |
| ⑦ Help                                                 | 202                                                | 20 101   | 103 | 38  | 2   | 9   | 3   | 6       | 0        | 0        | 0         | 0       | 0       |             |           |        |     |         |           |           |            |                                                                                                    |            |
|                                                        |                                                    |          |     |     |     |     |     |         | FEW      | ER RES   | SERVAT    | IONS    |         | MOR         | RE RESERV | ATIONS |     |         |           |           |            |                                                                                                    |            |
|                                                        | Average Rating                                     |          |     |     |     |     |     | Best p  | erform   | ance     |           |         |         |             |           |        |     |         |           |           |            |                                                                                                    |            |
|                                                        | Food & Drinks: 4.6 🟠                               |          |     |     |     |     |     | De      | ece      | mk       | ber       | 31.     | 2018    | 3           |           |        |     |         |           |           |            |                                                                                                    |            |
|                                                        | Service: 4.5 🟠                                     |          |     |     |     |     |     | 24 rese | ervatior | ns, 79 g | uests     | ,       |         |             |           |        |     |         |           |           |            |                                                                                                    |            |
|                                                        |                                                    |          |     |     |     |     |     |         |          |          |           |         |         |             |           |        |     |         |           |           |            |                                                                                                    |            |
|                                                        | Guest Opinion                                      |          |     |     |     |     |     | No Sh   | ow Rat   | e        |           |         |         |             |           |        |     |         |           |           |            |                                                                                                    |            |
|                                                        | Value for Money: 100.0%                            | -        |     |     |     |     |     | 0%      | 6 🔺      | from     | 1 0% in t | he last | month   |             |           |        |     |         |           |           |            |                                                                                                    |            |
|                                                        | Would Recommend: 100.09                            | 6 🖒      |     |     |     |     |     |         |          |          |           |         |         |             |           |        |     |         |           |           |            |                                                                                                    |            |
| Too many guests in house?<br>Pause online reservations | Designed by Hospitality Digital GmbH. All rights r | eserved. |     |     |     |     |     |         |          |          |           |         |         |             |           |        |     |         | FAQ       | Terms o   | fuse   Imp | rint   Dat                                                                                          | ta Privacy |

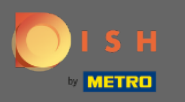

Faceți clic pe invitați pentru a vedea un rezumat al câți oaspeți v-au vizitat în decursul anilor pe lună. Vor fi afişate, de asemenea, evaluarea medie, cea mai bună performanță, opinia oaspeților și rata de neprezentare.

| <b>DISH</b> RESERVATION                                |                                                       |      |       |         |       |       |        |          |          |           |          |        |            |          |         | Lie | ebe Gäs | ite, Wir ı | renoviere | en für Sie. | <u>4</u>  2<br>7 7 ~ | •         |
|--------------------------------------------------------|-------------------------------------------------------|------|-------|---------|-------|-------|--------|----------|----------|-----------|----------|--------|------------|----------|---------|-----|---------|------------|-----------|-------------|----------------------|-----------|
| Reservations                                           | Dashbo                                                | ard  |       |         |       |       |        |          |          |           | In       | sights |            |          |         |     |         |            |           |             |                      |           |
| <b>₩1</b> Menu                                         |                                                       |      |       |         |       |       |        |          |          |           |          | _      |            | _        |         |     |         |            |           |             |                      |           |
| 🛎 Guests                                               | Summary                                               |      |       |         |       |       |        |          |          |           |          | Re     | eservation | is G     | uests   |     |         |            |           |             |                      |           |
| Feedback                                               |                                                       | Jan  | Feb I | /lar Ap | r Ma  | / Jun | Jul    | Aug      | Sep      | Oct       | Nov      | Dec    |            |          |         |     |         |            |           |             |                      |           |
| 🗠 Reports                                              | 2018                                                  |      |       |         |       | 20    | 42     | 29       | 71       | 86        | 81       | 140    |            |          |         |     |         |            |           |             |                      |           |
| 🌣 Settings 👻                                           | 2019                                                  | 82   | 122   | 112 10  | 1 113 | 73    | 89     | 64       | 125      | 139       | 153      | 165    |            |          |         |     |         |            |           |             |                      |           |
| ⑦ Help                                                 | 2020                                                  | 101  | 103   | 38 2    | 9     | 3     | 6      | 0        | 0        | 0         | 0        | 0      |            |          |         |     |         |            |           |             |                      |           |
|                                                        |                                                       |      |       |         |       |       |        | FEW      | ER RES   | SERVAT    | IONS     |        | МО         | RE RESER | VATIONS |     |         |            |           |             |                      |           |
|                                                        | Average Rating                                        |      |       |         |       |       | Best p | perform  | ance     |           |          |        |            |          |         |     |         |            |           |             |                      |           |
|                                                        | Food & Drinks: <b>4.6 </b>                            |      |       |         |       |       | De     | ece      | mk       | ber       | 31.      | 2018   | 3          |          |         |     |         |            |           |             |                      |           |
|                                                        | service: <b>4.5 </b>                                  |      |       |         |       |       | 24 res | ervatior | ns, 79 g | uests     |          |        |            |          |         |     |         |            |           |             |                      |           |
|                                                        |                                                       |      |       |         |       |       |        |          |          |           |          |        |            |          |         |     |         |            |           |             |                      |           |
|                                                        | Guest Opinion                                         |      |       |         |       |       | No Sh  | ow Rate  | e        |           |          |        |            |          |         |     |         |            |           |             |                      |           |
|                                                        | Value for Money: 100.0%                               |      |       |         |       |       | 0%     | 6 🔺      | from     | 1 0% in t | he last: | nonth  |            |          |         |     |         |            |           |             |                      |           |
|                                                        | Would Recommend: 100.0%                               | ப    |       |         |       |       |        |          |          |           |          |        |            |          |         |     |         |            |           |             |                      |           |
| Too many guests in house?<br>Pause online reservations | Designed by Hospitality Digital GmbH. All rights rese | ved. |       |         |       |       |        |          |          |           |          |        |            |          |         |     |         | FAQ        | )   Terms | ofuse   Im  | print   Dat          | a Privacy |

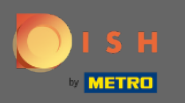

Făcând clic pe statistici, vor fi afișate informații despre sursa rezervării, ocazie și oaspeți. Notă: aceste informații pot fi segmentate în funcție de săptămână, 4 săptămâni și an.

| <b>DISH</b> RESERVATION                                |                                                            |                          | Liebe Gäste, Wir renovieren für Sie.        |
|--------------------------------------------------------|------------------------------------------------------------|--------------------------|---------------------------------------------|
| E Reservations                                         | Dashboard                                                  | Insights                 |                                             |
| <b>۳۱</b> Menu                                         |                                                            | Week 4 Weeks Vear        |                                             |
| 🛎 Guests                                               |                                                            | Week Treeks Teal         |                                             |
| Seedback                                               | Reservations by Source                                     | Reservations by Occasion |                                             |
| 🗠 Reports                                              | Online Widget (100%)                                       | Business (50%)           |                                             |
| 🌣 Settings 👻                                           |                                                            |                          |                                             |
| ⑦ Help                                                 |                                                            | Casual Dining<br>(50%)   |                                             |
|                                                        | Guests                                                     |                          |                                             |
|                                                        | Local (71%)<br>International<br>(29%)                      |                          |                                             |
| Too many guests in house?<br>Pause online reservations | Designed by Hospitality Digital GmbH. All rights reserved. |                          | FAQ   Terms of use   Imprint   Data Privacy |